## How to Enter Assessment Scores into eLumen

- 1. Log in eLumen via CanyonsID (formerly Portalguard) or https//:canyons.elumenapp.com where you will enter your user-id and password.
- 2. In the top left hand corner, you should see your name. Next to your name is a drop down menu; set your role to Faculty. Then, be sure you are on the Courses tab.

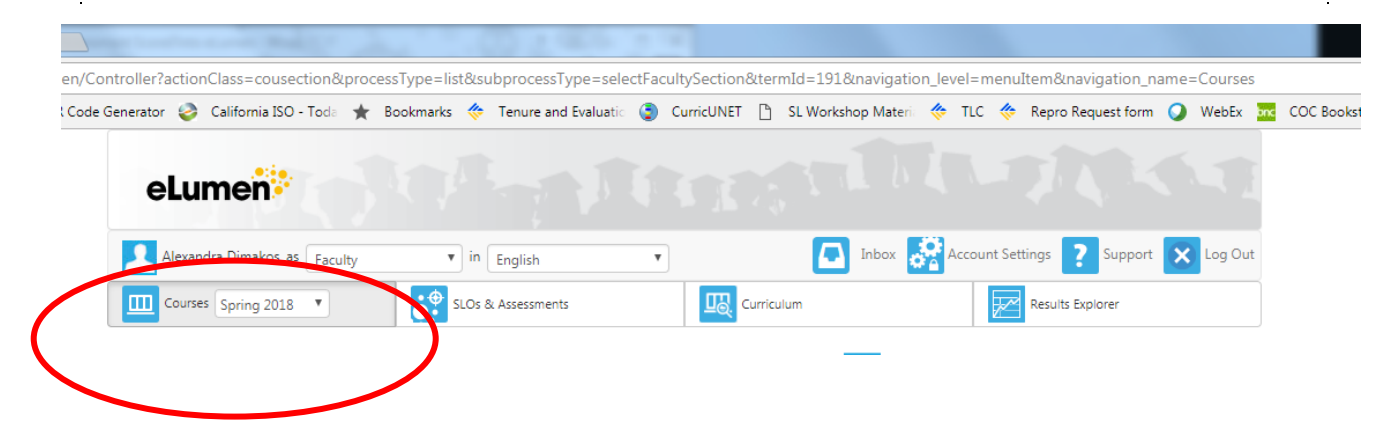

3. Scroll down to the class you are assessing. Under Scorecards, you should see an icon that looks like a table. Click on the icon.

|        |                                                                                            | 2 C                              |                                                                                                    |                                                                           | 2 C C C C C C C C C C C C C C C C C C C                                                 |                                                                                                   |                      | riquitori |        |          | cerrice no violate     |        | anne=cou  | 1363 |
|--------|--------------------------------------------------------------------------------------------|----------------------------------|----------------------------------------------------------------------------------------------------|---------------------------------------------------------------------------|-----------------------------------------------------------------------------------------|---------------------------------------------------------------------------------------------------|----------------------|-----------|--------|----------|------------------------|--------|-----------|------|
| stor 省 | 👌 California ISO - Toda 🔺                                                                  | e Bookmari                       | is 🔅 Tenure and I                                                                                      | valuatio 🧯                                                                | CurricUNET                                                                              |                                                                                                   | SL Workshop          | Materia 📢 | TLC    | <b>*</b> | Repro Request          | t form | 🔾 Web     | Ex 1 |
| eLu    | umen                                                                                       |                                  |                                                                                                    |                                                                           |                                                                                         |                                                                                                   |                      |           |        |          |                        |        |           |      |
| Alex   | andra Dimakos as Faculty                                                                   |                                  | • in English                                                                                           |                                                                           | ¥                                                                                       |                                                                                                   | In                   | box 🛃     | Accour | it Sett  | ings <mark>?</mark> Su | pport  | × Log     | Out  |
| Cour   | rses Spring 2018 🔻                                                                         | •                                | SLOs & Assessments                                                                                     |                                                                           | <u>I</u> B.                                                                             | Curriculu                                                                                         | ım                   |           |        | r        | Results Explorer       |        |           |      |
|        |                                                                                            |                                  | ENGL101                                                                                                | - English                                                                 | Composit                                                                                | tion - 3                                                                                          | 30801 🔼              |           |        |          |                        |        |           |      |
|        |                                                                                            |                                  | 0                                                                                                    | ourse Coord                                                               | dinator(s): Dean                                                                        | ına Davi                                                                                          | s                    |           |        |          |                        |        |           |      |
|        |                                                                                            |                                  |                                                                                                    | Evaluator(s                                                               | ): Alexandra Di                                                                         | makos                                                                                             |                      |           |        |          |                        |        |           |      |
|        | Add Assessment                                                                             | Find                             | Assessment                                                                                             |                                                                           |                                                                                         |                                                                                                   |                      |           |        |          |                        |        |           |      |
| Acti   | vity Name                                                                                  |                                  | Activity Descriptio                                                                                    | n                                                                         |                                                                                         |                                                                                                   |                      |           |        |          | Scorecards             | I      | mport Sco | res  |
| ssessm | nents found. Find or Add an A                                                              | Assessment                       |                                                                                                    |                                                                           |                                                                                         |                                                                                                   |                      |           |        |          |                        |        |           |      |
|        |                                                                                            |                                  |                                                                                                    |                                                                           |                                                                                         | 1011 - 1                                                                                          |                      |           |        |          |                        |        |           |      |
|        |                                                                                            |                                  | (                                                                                                    | ourse Coorc<br>Evaluator(s                                                | dinator(s): <i>Dean</i><br>.): Alexandra Dir                                            | ma Davis                                                                                          | 3                    |           |        |          |                        |        |           |      |
|        | Add Assessment                                                                             | Find                             | (<br>Assessment                                                                                        | ourse Coorc<br>Evaluator(s                                                | dinator(s): Dean                                                                        | ma Davi:                                                                                          | 3                    |           |        |          |                        |        |           |      |
| Acti   | Add Assessment<br>vity Name                                                                | Find                             | Assessment<br>Activity Descriptio                                                                      | ourse Coorc<br>Evaluator(s                                                | dinator(s): Dean                                                                        | ma Davis                                                                                          | 3                    |           |        |          | Scorecards             | Iı     | mport Sco | res  |
| Acti   | Add Assessment<br>vity Name<br>nents found. Find or Add an A                               | Find                             | Assessment<br>Activity Descriptio                                                                      | ourse Coord<br>Evaluator(s                                                | dinator(s): <i>Dean</i>                                                                 | ma Davis                                                                                          | 3                    |           |        |          | Scorecards             | I      | mport Sco | res  |
| Acti   | Add Assessment<br>Wity Name<br>ents found. Find or Add an A                                | Find<br>Assessment<br>EN         | Activity Descriptio                                                                                    | ourse Coord<br>Evaluator(s<br>I Reading<br>ordinator(s):                  | dinator(s): Dean<br>): Alexandra Dii<br>g, Writing,<br>Alexandra Dim                    | ana Davis<br>makos<br>& Thi                                                                       | s<br>s<br>nking - 30 | 870       |        |          | Scorecards             | I      | mport Sco | res  |
| Acti   | Add Assessment<br>vity Name<br>ents found. Find or Add an A                                | Find<br>kssessment<br>EN         | GL103 - Critica<br>Course Co                                                                           | Evaluator(s<br>IReading<br>ordinator(s):<br>Evaluator(s):                 | jinator(s): Dean<br>): Alexandra Di<br>g, Writing,<br>Alexandra Dim<br>): Alexandra Dim | <b>&amp; Thi</b><br>makos<br>makos, Eri<br>makos                                                  | s<br>nking - 30      | 870       |        |          | Scorecards             | h      | mport Sco | res  |
| Acti   | Add Assessment<br>vity Name<br>nents found. Find or Add an A                               | Find<br>Assessment<br>EN<br>Find | Assessment<br>Activity Descriptio<br>GL103 - Critica<br>Course Co                                      | iourse Coord<br>Evaluator(s<br>I Reading<br>ordinator(s):<br>Evaluator(s  | finator(s): Dean<br>): Alexandra Di<br>g, Writing,<br>Alexandra Din<br>): Alexandra Din | <b>&amp; Thi</b><br>makos                                                                         | s<br>nking - 30      | 870       | 1      |          | Scorecards             | h      | mport Sco | res  |
| Acti   | Add Assessment<br>vity Name<br>ents found. Find or Add an A<br>Add Assessment<br>vity Name | Find<br>Find                     | Assessment<br>Activity Descriptio<br>GL103 - Critica<br>Course Co<br>Assessment<br>Activity Descriptio | e verse Coord<br>Evaluator(s<br>I Reading<br>ordinator(s):<br>Evaluator(s | finator(s): Dean<br>J: Alexandra Dii<br><b>g, Writing,</b><br>Alexandra Dim             | <ul> <li>ana Daviti</li> <li>makos</li> <li>8. Thin</li> <li>nakos, Eri</li> <li>makos</li> </ul> | s<br>nking - 30      | 870       |        | •        | Scorecards             | lı     | mport Sco | res  |

4. If the assessment coordinator provides an assessment guide (instructions for administering the assessment), you can access it by clicking on Actions and scrolling down to Download Assessment Guide.

| rator 🥪                   | California IS   | U - Toda 🔺          | Bookmarks        | Tenure and Evaluation           | UmcUNEI 💾                                                                                                    | SL Workshop Materi                                                                                                    | 🤝 TL                                                                                 | .C 🧇 R                                                                                                   | epro Request form 💊                                                                                                    | WebEx    |
|---------------------------|-----------------|---------------------|------------------|---------------------------------|----------------------------------------------------------------------------------------------------|----------------------------------------------------------------------------------------------------|--------------------------------------------------------------------------------------|----------------------------------------------------------------------------------------------------|----------------------------------------------------------------------------------------------------|----------|
| eLur                      | nen             | $\langle 0 \rangle$ |                  |                                 |                                                                                                    |                                                                                                    |                                                                                      |                                                                                                    |                                                                                                    |          |
| Alexand                   | ra Dimakos      | as Faculty          | •                | in English                      | •                                                                                                    | 💽 Inbox 🧧                                                                                                    | Acco                                                                                 | ount Setting                                                                                             | gs <b>?</b> Support                                                                                                    | 🕻 Log Ou |
| Courses                   | Spring 201      | .8 🔻                | 2                | SLOs & Assessments              |                                                                                                    | ılum                                                                                                    |                                                                                      | R                                                                                                    | esults Explorer                                                                                                    |          |
| L03 - Critical I          | Reading, Writ   | ing, & Thinking /   | 30870            |                                 |                                                                                                    |                                                                                                    |                                                                                      |                                                                                                    | Act                                                                                                    | ons 🔻    |
| glish                     | 103 S           | SLO 1               |                  |                                 |                                                                                                    |                                                                                                    |                                                                                      | Go                                                                                                    | to Action Plan                                                                                                    |          |
| ment Type<br>-ending revi | iew of overall  | student achiever    | nent             |                                 |                                                                                                    |                                                                                                    |                                                                                      | 🛃 Go                                                                                                    | to RFI Responses                                                                                                    | _        |
| ment Descr                | iption          | and action them t   | a qualuata tha   | trength of an argument. Diago   | a cap the Fuel unter According                                                                                                    | aat Cuida far mara informa                                                                                                    | tion                                                                                 | Go 🖾                                                                                                    | to Results Explore                                                                                                    | r        |
| ts will answe             | er rive questio | vins asking them t  | o evaluate the s | strengtri of an argument. Pleas | e see the Evaluator Assessme                                                                                                    | ent Guide for more informa                                                                                                    | suon.                                                                                | Do                                                                                                    | ownload Assessmen                                                                                                    | t Guide  |
| a Assessment D            |                 | 101 A3363360        |                  |                                 |                                                                                                    |                                                                                                    |                                                                                      | A                                                                                                    | woload Blank Rub                                                                                                    |          |
| dents                     |                 |                     |                  |                                 | Meets the standard                                                                                                    | Meets the standard                                                                                                    | Meet                                                                                 | Do                                                                                                    | ownload Completed                                                                                                    | Rubric   |
| Na                        |                 |                     |                  |                                 | 3                                                                                                    | 2                                                                                                    |                                                                                      | 1                                                                                                    | 0                                                                                                    |          |
| ne                        | Weight:         | Criteria:           |                  |                                 | Performance Ds:                                                                                                    |                                                                                                    |                                                                                      |                                                                                                    |                                                                                                    |          |
| es blocked out to pr      | 0.2             | Question 1: Cla     | aim              |                                 | Exceeds expectation:<br>Student clearly<br>recognizes the<br>conclusion/claim of the<br>argument and clearly<br>and insightfully<br>explains their<br>reasoning using<br>multiple examples<br>from the text. The | Meets expectation:<br>Student accurately<br>recognizes the<br>conclusion/claim of the<br>argument and explains<br>their reasoning. | Approa<br>expecta<br>only pa<br>recogni<br>conclus<br>and brie<br>how the<br>conclus | ches<br>tion: Studen<br>rtially<br>zes author's<br>ion/claim/th<br>efly explains<br>ey came to a<br>ion. | Does not yet meet<br>expectation: Studer<br>necognize the<br>conclusion/claim of<br>hesis argument. They ma<br>not explain their<br>explanation is | t<br>the |
| out to pro                |                 |                     |                  |                                 | the complexities of the<br>argument in the text.                                                                                                    |                                                                                                    |                                                                                      |                                                                                                    | superficial.                                                                                                    |          |

5. On the left, you will see a list of your students' names. The top name will be in a dark blue box; other student names are in light green boxes. This indicates that you are assessing the first student. Click on the scores they earned during the assessment. If the student did not participate in the assessment, click on Not Assessed.

| <b>m Cooke Radio</b> - N                                                                                             | •• × /[                                             |                                                                            | T. (D) 2 (814)                        | 10.00                                                                                                    |                                                                                                    |                                                                                                    |                                                                                                    |           |
|----------------------------------------------------------------------------------------------------|-----------------------------------------------------|----------------------------------------------------------------------------|---------------------------------------|----------------------------------------------------------------------------------------------------|----------------------------------------------------------------------------------------------------|----------------------------------------------------------------------------------------------------|----------------------------------------------------------------------------------------------------|-----------|
| ontroller?action(                                                                                                    | Class=acty                                          | actvty&processType                                                         | =load&primaryKey=66⊂                  | ProcType=score&stu                                                                                                    | dentId=first&setVor                                                                                                    | gSectionId=7623                                                                                                    |                                                                                                    |           |
| : Generator 🛛 🍪                                                                                                    | California IS                                       | O - Toda 🔺 Bookm                                                           | arks 🛭 🎸 Tenure and Evaluatio         | 🧿 CurricUNET 🗋                                                                                                    | SL Workshop Materia                                                                                                    | 🔅 TLC 🔅 Repro                                                                                                    | o Request form 🕥 V                                                                                                    | VebEx brc |
| eLur                                                                                                    | nen                                                 | 101                                                                        |                                       |                                                                                                    | n D                                                                                                    | いう                                                                                                    | 74                                                                                                    |           |
| Alexand                                                                                                    | ra Dimakos                                          | as Faculty                                                                 | in English                            | <b>T</b>                                                                                                    | 💽 Inbox 🧋                                                                                                    | Account Settings                                                                                                    | Support 🗙                                                                                                    | Log Out   |
| Courses                                                                                                    | Spring 201                                          | 8 🔹 🔁                                                                      | SLOs & Assessments                    |                                                                                                    | ilum                                                                                                    | Result                                                                                                    | ts Explorer                                                                                                    |           |
| ENGL103 - Critical I                                                                                                 | Reading, Writ                                       | ing, & Thinking / 30870                                                    |                                       |                                                                                                    |                                                                                                    |                                                                                                    | Actions                                                                                                    | •         |
| English<br>Assessment Type<br>Course-ending revi<br>Assessment Descri<br>Student wire allswe<br>Select Assessment La | 103 S<br>ew of overall<br>iption<br>er five questio | SLO 1<br>student achievement<br>ns asking them to evaluate<br>lot Assessed | e the strength of an argument. Please | e see the Evaluator Assessme                                                                                                    | ent Guide for more informa                                                                                                    | ation.                                                                                                    |                                                                                                    |           |
| Students                                                                                                    |                                                     |                                                                            |                                       | Meets the standard                                                                                                    | Meets the standard                                                                                                    | Meets the standard                                                                                                    | Does not yet meet the standard                                                                                                    |           |
| 1                                                                                                    |                                                     |                                                                            |                                       | 3                                                                                                    | 2                                                                                                    | 1                                                                                                    | 0                                                                                                    |           |
| Student                                                                                                    | Weight:                                             | Criteria:                                                                  |                                       | Performance Ds:                                                                                                    |                                                                                                    |                                                                                                    |                                                                                                    |           |
| Student<br>3<br>Student<br>4<br>Student<br>5<br>Student<br>6                                                         | 0.2                                                 | Question 1: Claim                                                          |                                       | Exceeds expectation:<br>Student clearly<br>recognizes the<br>conclusion/claim of the<br>argument and clearly<br>and insightfully<br>explains their<br>reasoning using<br>multiple examples<br>from the text. The<br>student acknowledges<br>the complexities of the<br>argument in the text.                                   | Meets expectation:<br>Student accurately<br>recognizes the<br>conclusion/claim of the<br>argument and explains<br>their reasoning.                                         | Approaches<br>expectation: Student<br>only partially<br>recognizes author's<br>conclusion/claim/thesis<br>and briefly explains<br>how they came to a<br>conclusion.                         | Does not yet meet<br>expectation: Student<br>does not accurately<br>recognize the<br>conclusion/claim of the<br>argument. They may<br>not explain their<br>reasoning or their<br>explanation is<br>superficial. |           |
| Student<br>7<br>Student<br>8<br>Student<br>10<br>Student                                                             | 0.2                                                 | Question 2: Evidence                                                       |                                       | Exceeds expectation:<br>Student's evaluation of<br>the evidence's<br>credibility and<br>sufficiency is thorough,<br>astute, and<br>comprehensive. The<br>student discusses<br>multiple factors about<br>the evidence, such as<br>credibility, recency,<br>reasoning, bias, or the<br>research methods used<br>in gathering the | Meets expectation:<br>Student evaluates the<br>strengths and<br>weaknesses of<br>evidence in the<br>argument. The student<br>discusses more than<br>one piece of evidence. | Approaches<br>expectation: Student<br>vaguely or generally<br>addresses the<br>strengths and<br>weakness of evidence<br>in the argument. They<br>may only discuss one<br>piece of evidence. | Does not yet meet<br>expectation: Student<br>does not evaluate the<br>strengths and<br>weaknesses of<br>evidence in the<br>argument. Student's<br>answer may rely solely<br>on summary.                         |           |
| Student<br>11                                                                                                    |                                                     |                                                                            |                                       | research methods used<br>in gathering the<br>evidence.                                                                                                    |                                                                                                    |                                                                                                    |                                                                                                    |           |

6. When you are done assessing the student, click on Save and Next to enter scores for the next student. When finished scoring all students, a green check mark will appear on the rubric icon.

| 0.2      | Question 5: Efficacy of Argument                                                                                                    | Exceeds expectation:<br>Student's explanation<br>of the argument's<br>efficacy is thorough,<br>clear, and strong.<br>Includes clear and<br>multiple examples of<br>strengths and<br>weaknesses in the<br>argument. | Meets expectation:<br>Student evaluates the<br>overall strength of the<br>argument. They<br>provide specific<br>examples to support<br>their points. | Approaches<br>expectation: Student<br>generally or briefly<br>evaluates the overall<br>strength of the<br>argument and may<br>provide only vague<br>reasons regarding the<br>effectiveness of the<br>argument. | Does not yet meet<br>expectation: The<br>student does not<br>evaluate the overall<br>strength of the<br>argument. Response<br>may be off topic or rely<br>solely on summary. |  |  |  |  |  |  |
|----------|----------------------------------------------------------------------------------------------------|----------------------------------------------------------------------------------------------------|----------------------------------------------------------------------------------------------------|----------------------------------------------------------------------------------------------------|----------------------------------------------------------------------------------------------------|--|--|--|--|--|--|
| Assig    | Assigned Score 1: Evaluate the strength of written, visual, and multimedia arguments on a range of different issues and controversies.:                                             |                                                                                                    |                                                                                                    |                                                                                                    |                                                                                                    |  |  |  |  |  |  |
| Assessme | Assessment Comments                                                                                                    |                                                                                                    |                                                                                                    |                                                                                                    |                                                                                                    |  |  |  |  |  |  |
| BI       | $\underline{U} \times_{a} \times^{a}   \underline{I}_{x}   \stackrel{1=}{=} \stackrel{:=}{=} \bigcirc \bigcirc \bigcirc \bigcirc \searrow ] \longleftarrow \rightarrow \bigcirc$ Si | ze 🔹                                                                                                    |                                                                                                    |                                                                                                    |                                                                                                    |  |  |  |  |  |  |
|          |                                                                                                    |                                                                                                    |                                                                                                    |                                                                                                    |                                                                                                    |  |  |  |  |  |  |
|          |                                                                                                    |                                                                                                    |                                                                                                    |                                                                                                    |                                                                                                    |  |  |  |  |  |  |
|          |                                                                                                    |                                                                                                    |                                                                                                    |                                                                                                    |                                                                                                    |  |  |  |  |  |  |
|          |                                                                                                    |                                                                                                    |                                                                                                    |                                                                                                    |                                                                                                    |  |  |  |  |  |  |

7. Your assessment coordinator may have asked you to complete a reflection. Once you have scored all students, click Save and Continue to Reflection to enter your reflection responses.

Need more help?

- Click on the Support button; the icon for support is a question mark.
- Under Faculty Role, click on the link called "Scoring an Outcomes Oriented Assessment with the Rubric and Scorecard." This will show you a short video to help you enter your scores.